# **Instrucciones para activar su** cuenta de Microsoft Office 365

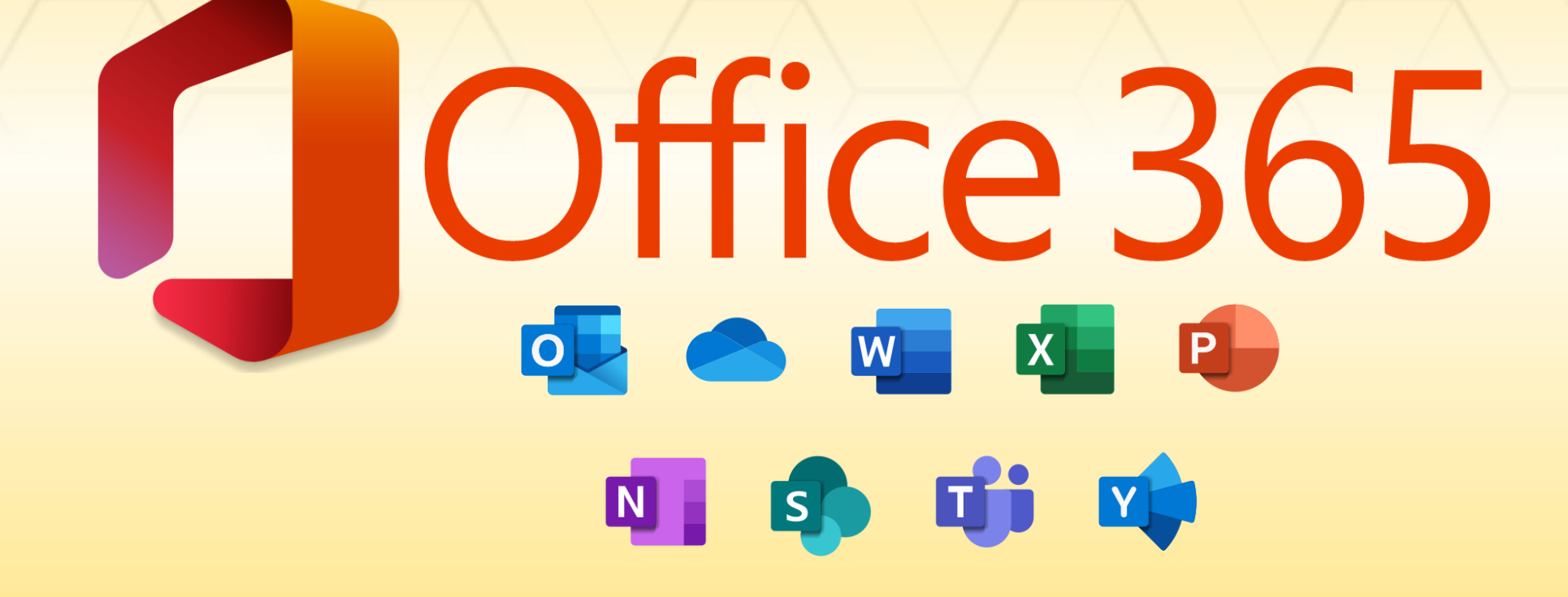

# ¿No puedes entrar a Teams?

Antes de poder utilizar Teams debes activar tu cuenta de **MS Office 365** siguiendo los siguientes pasos.....

#### <u>Paso 1</u>

Acceda a portal.upr.edu e ingrese sus credenciales de su correo electrónico. Ejemplo: <u>estudiante.arecibo@upr.edu</u>. Recuerde utilizar la misma contraseña de su correo electrónico.

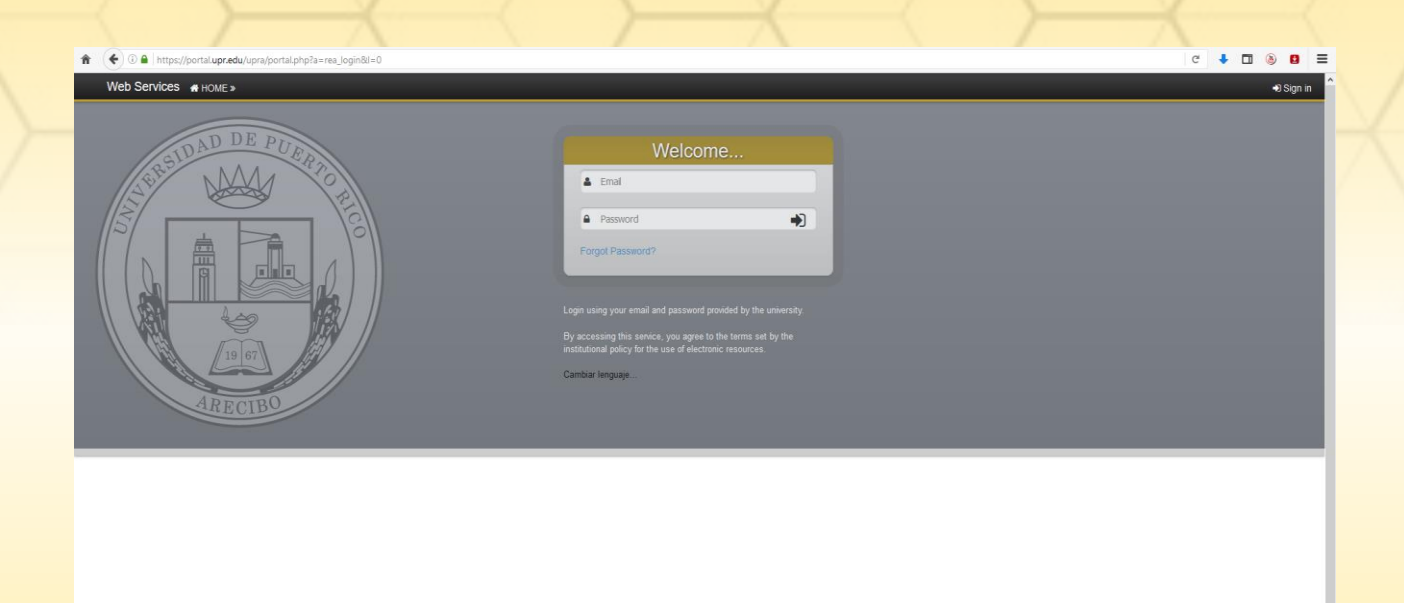

#### Paso 2

#### Una vez acceda a su portal, localice el icono de MS Office 365.

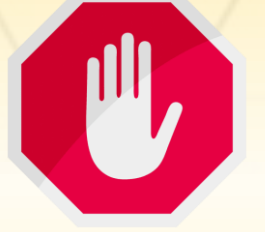

Importante:

Antes de acceder a **MS Office 365**, su contraseña tiene que cumplir con todas las especificaciones de seguridad que exige Microsoft. Para cambiar su contraseña siga los siguientes pasos....

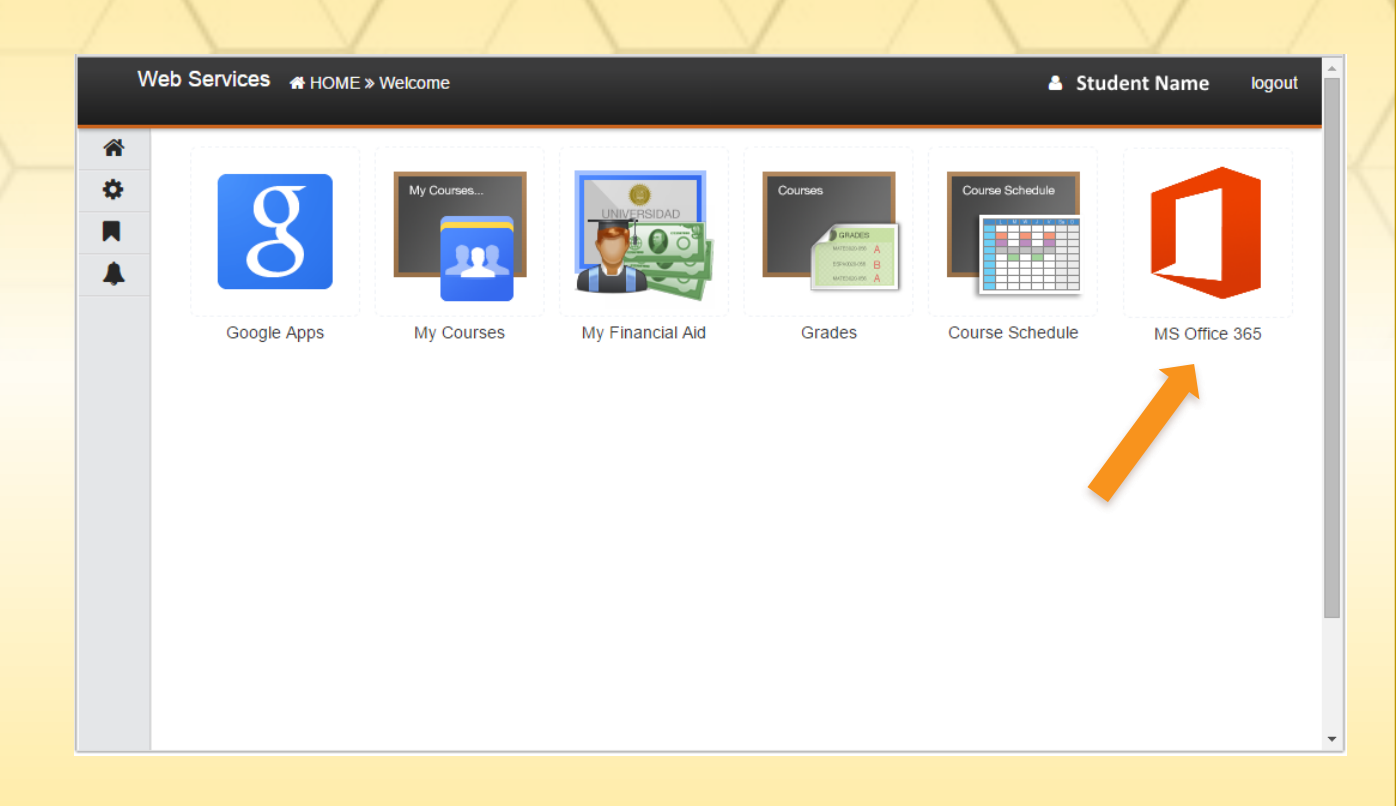

# ¿Cómo debe ser una mi contraseña?

#### Contraseña No segura

- XContiene frases de mi nombre o de mi apellido
- Contiene una frase o palabras comunes (gato, perro, pito, arecibo)
- XNo tiene una combinación de letras mayúsculas y minúsculas.
- XNo contiene números ni caracteres especiales

#### **Contraseña Segura**

- Tiene letras no relacionadas a mi nombre y apellido
- Contiene al menos una letra mayúscula y una letra minúscula
- Contiene un al menos un número (o, 1, 2,..)
- Contiene un caracter especial (!@#\$%&.=)

### ¿Cómo cambiar la contraseña?

 Busca el icono de configuración (©)en el portal.

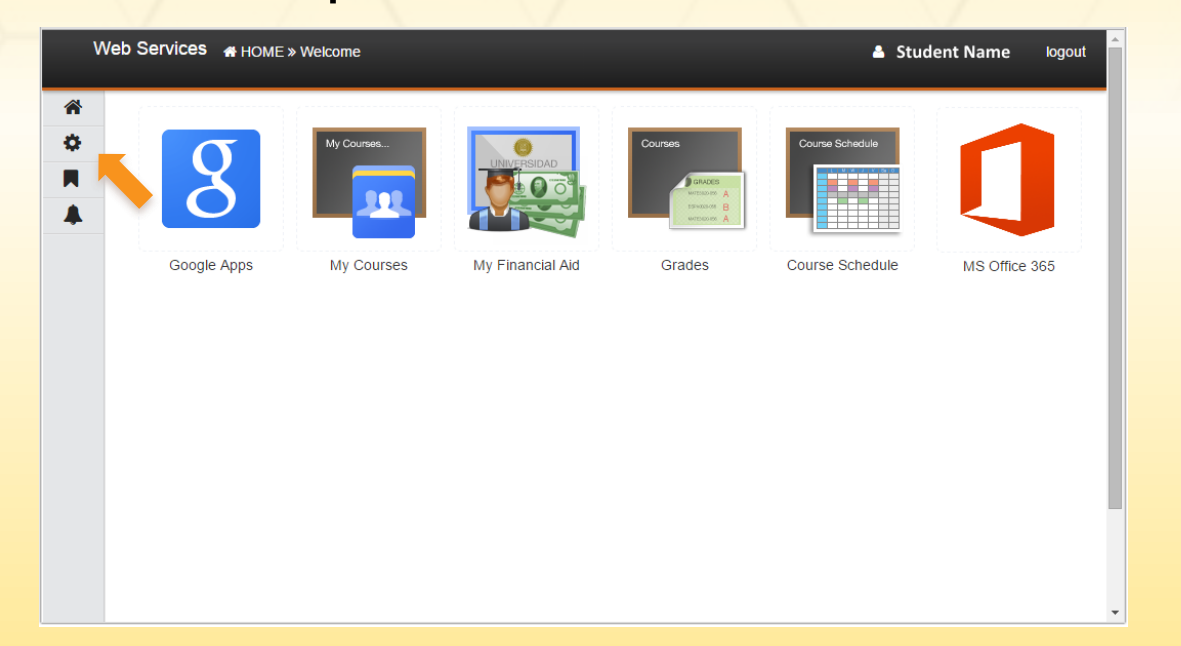

 Seleccione la pestaña de "Password" e ingrese la contraseña actual y la nueva contraseña. Luego oprima "Change"

| ne | Account Information Security Op | tion Password                                                                                                    |  |  |  |
|----|---------------------------------|----------------------------------------------------------------------------------------------------|--|--|--|
|    | Confirm your identity           |                                                                                                    |  |  |  |
|    | Current Password                |                                                                                                    |  |  |  |
|    | Change your password            |                                                                                                    |  |  |  |
|    |                                 | Your new password MUST contain the following:                                                                                                    |  |  |  |
|    |                                 | Between 8 and 16 characters                                                                                                    |  |  |  |
|    |                                 | □ Three (3) of the following four (4) conditions:<br>□ Lower case<br>□ Upper case<br>□ Numbers (0-9)<br>□ Symbols (@ # \$ % ^ & * ! + = [] { } \\: ', . ? / ` ~ " ();) |  |  |  |
|    |                                 | □ Valid characters (as shown in the conditions).                                                                                                    |  |  |  |
|    |                                 | Passwords must match.                                                                                                    |  |  |  |
|    | New Password                    |                                                                                                    |  |  |  |
|    | Confirm New Password            |                                                                                                    |  |  |  |
|    | Change                          |                                                                                                    |  |  |  |

<u>Una vez cambies tu contraseña, esta será la que utilizarás para todos los servicios del portal y tu correo electrónico.</u> Puedes ahora ir a tu pantalla de Home y proseguir con la activación (paso 2).

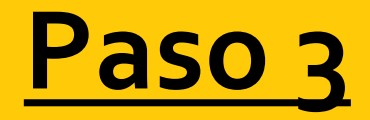

#### Paso 4

## Entre su contraseña segura para validar su cuenta.

| Web Services 🚜 Ho       | ME » 🕹 Student Nam                                                                                                    | e logout |  |  |  |  |
|-------------------------|----------------------------------------------------------------------------------------------------|----------|--|--|--|--|
| Office 365 Applications |                                                                                                    |          |  |  |  |  |
| Download Office 365     | MS Office 365 Account Activation                                                                                                    |          |  |  |  |  |
| Change language         |                                                                                                    |          |  |  |  |  |
|                         | Activate your account to access and download Microsoft Office 355 applications. To activate your account you must validate your credentials. Afterwards you will be able to download Office Pro Plus to your device and activate it using your existing GAE (upr.edu) account.           Validate your account           Account         your.username@upr.edu |          |  |  |  |  |
|                         | Enter your current account password                                                                                                    |          |  |  |  |  |
|                         | Account password 🔐                                                                                                    |          |  |  |  |  |
|                         | Activate                                                                                                    |          |  |  |  |  |
|                         |                                                                                                    |          |  |  |  |  |

 Una vez hayas completado la activación (paso 3), accederás una pantalla indicándote que has sido activado, además de las instrucciones de cómo acceder el Office 365. Oprime sobre el icono del logo de Office 365 para entrar al portal que te permitirá bajar las aplicaciones.

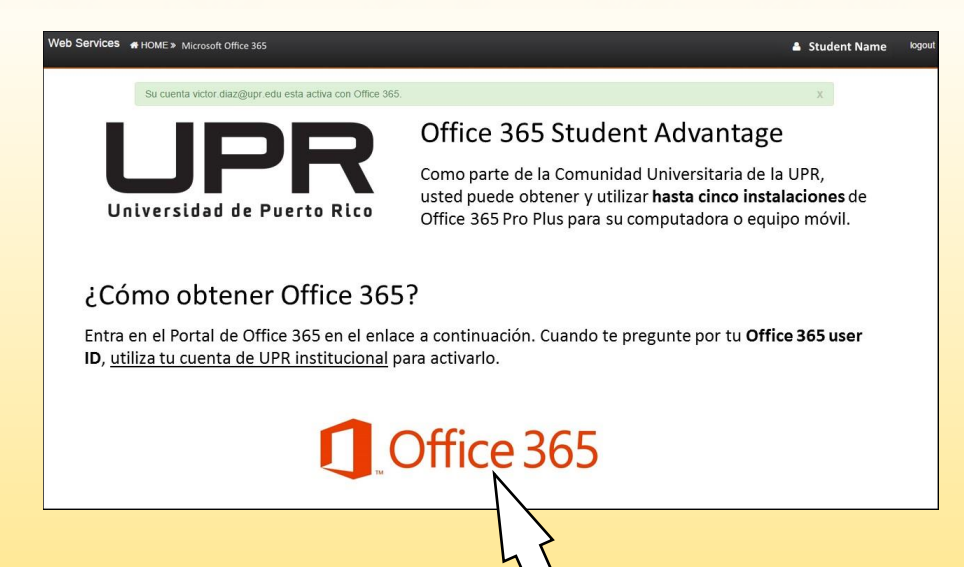

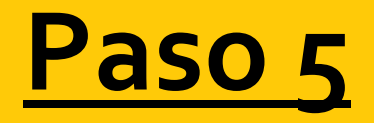

 El portal de Office 365 de Microsoft te pedirá entrar las credenciales de tu recién cuenta activa. Ingresa las mismas credenciales que utilizas en el portal, las cuales usarás para todos los servicios y activaciones de Office 365.

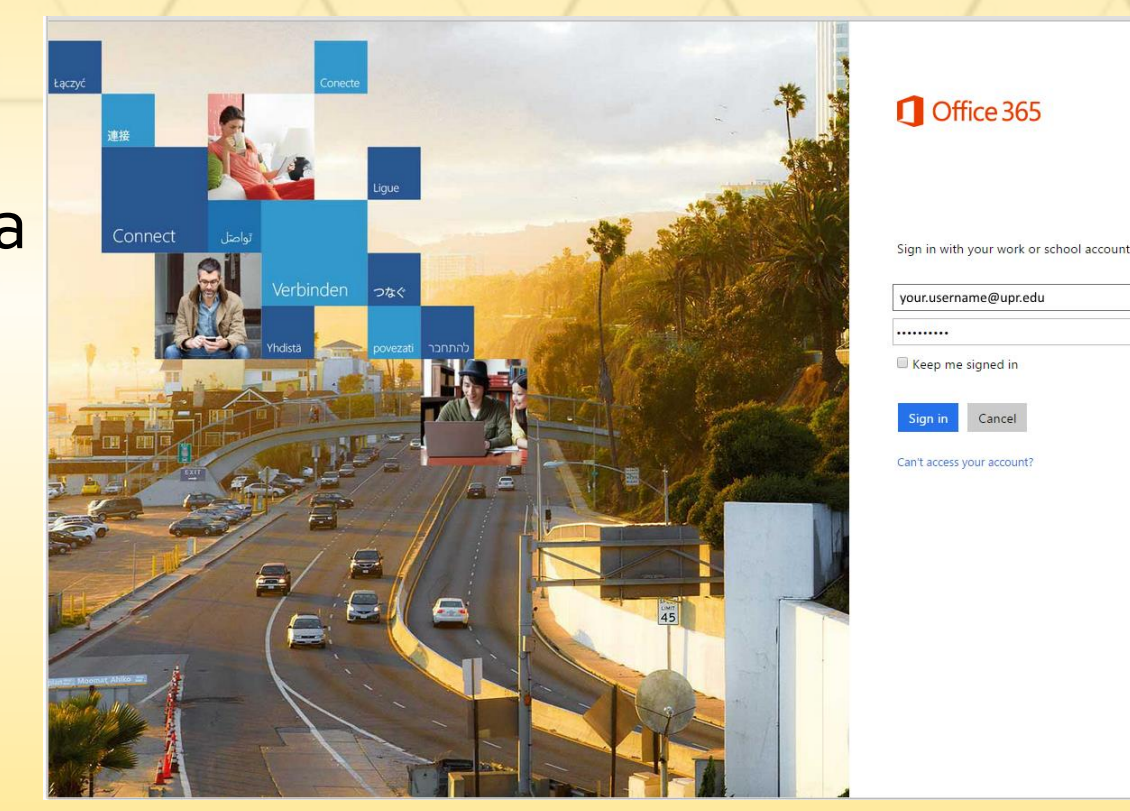

#### Paso 6

Una vez en el portal de Office 365, podrás escoger el lenguaje y la versión (32 ó 64 bits) de los programas que puedes instalar. Luego oprime el botón de *install* para comenzar la instalación.

El Portal de Office 365 identifica el sistema operativo desde donde se está accediendo (Windows o MacOS). Para las versiones de Teléfonos inteligentes y Tablets, oprime el enlace "Phone & Tablet" en el menú de la derecha para las instrucciones.

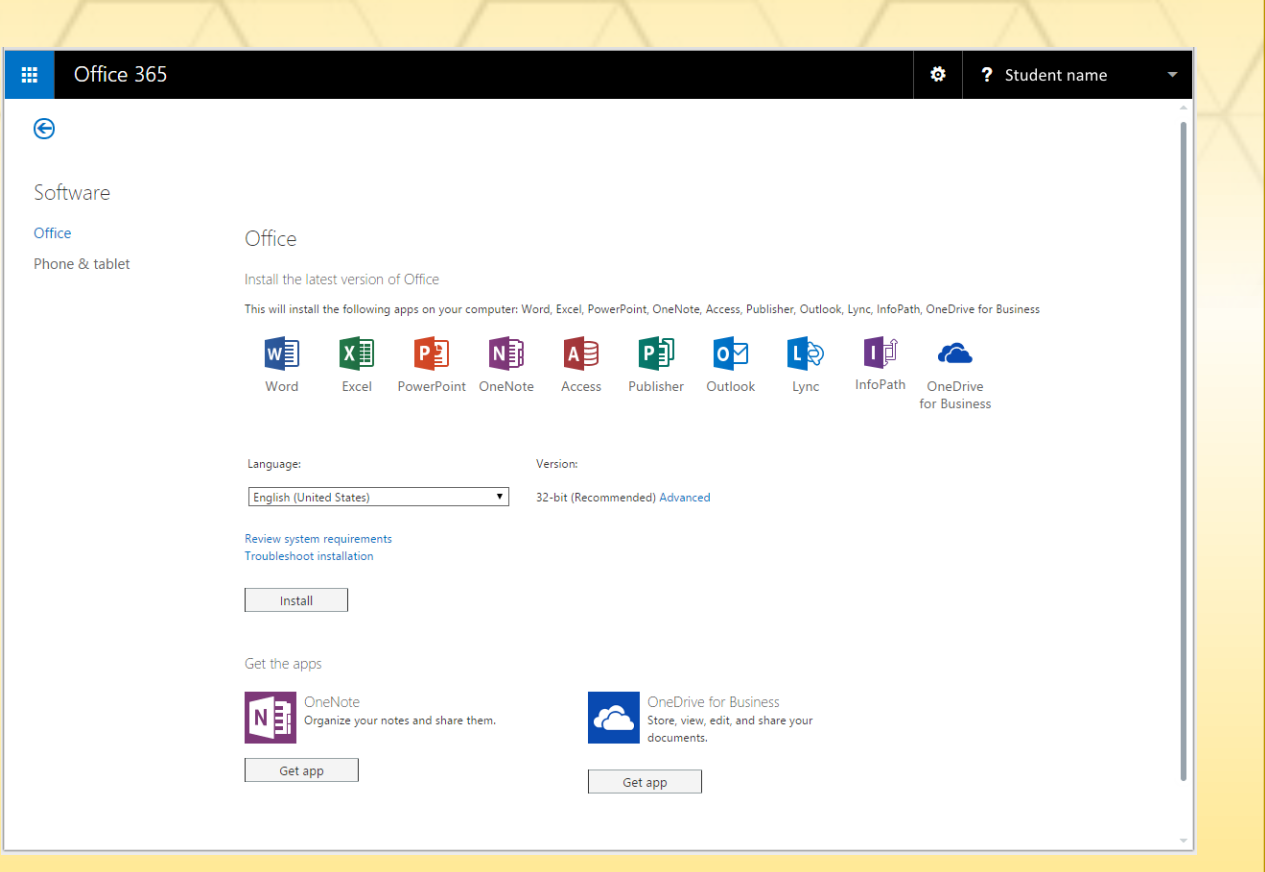

# Importante

 Siempre que instales una aplicación de Office 365 y te pida activar la misma, utiliza tus credenciales de UPR (usuario@upr.edu y contraseña).

| Â                                                                                                    |   | ^                                                                                                    |   |                                                 |
|----------------------------------------------------------------------------------------------------|---|----------------------------------------------------------------------------------------------------|---|-------------------------------------------------|
| Activate Office                                                                                                    |   | We Need a Little                                                                                                    |   | Sign In                                         |
| To activate Office, enter the email address that's<br>associated with your Office subscription.                                   |   | More Help                                                                                                    |   | User ID:<br>your.username@upr.edu               |
| your.username@upr.edu                                                                                                    |   | It looks like you use the same email address with more<br>than one account. Please select the type of account<br>which you would like to use to sign in. |   | Password:                                       |
| Next<br>Enter a product key instead<br>When you sign in, your documents and settings are online<br>Learn more   Privacy statement |   | Microsoft account<br>Sign in with the account you use for OneDrive, Xbox<br>LIVE, Outlook.com, or other Microsoft services.                              |   | ✓ Keep me signed in Sign in                     |
|                                                                                                    |   | Enter a product key instead<br>When you sign in, your documents and settings are online<br>Learn more   Privacy statement                                |   | Can't access your account?                      |
|                                                                                                    |   |                                                                                                    |   | © 2012 Microsoft Corporation<br>Privacy   Legal |
|                                                                                                    | , | L                                                                                                    | 2 | L                                               |

#### De tener algún problema con la activación de su licencia, contáctenos a:

# helpdesk.arecibo@upr.edu

#### ¡Disfruta de tus programados!

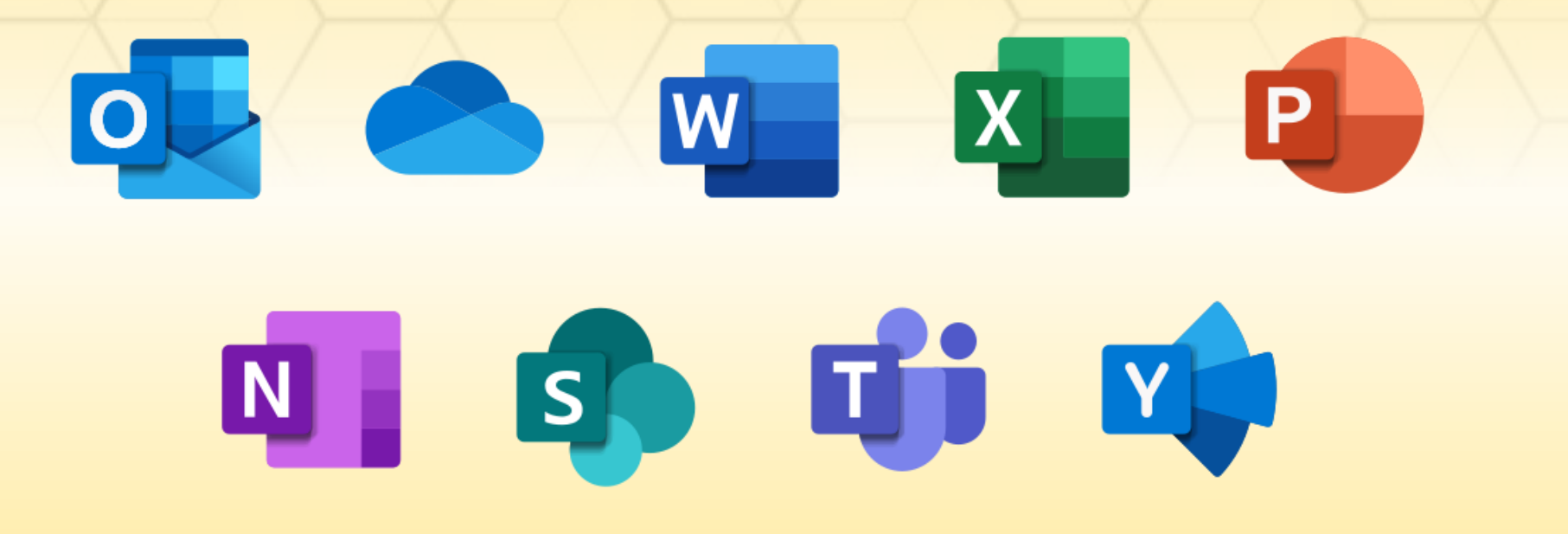